Introduction to R A Short Overview

Thomas Girke

December 5, 2014

### Introduction

Look and Feel of the R Environment R Library Depositories Installation Getting Around Basic Syntax Data Types and Subsetting Important Utilities Basic Calculations Reading and Writing External Data Some Great R Functions

Graphics Environments Base Graphics

Introduction Look and Feel of the R Environment R Library Depositories Installation Getting Around Basic Syntax Data Types and Subsetting Important Utilities Basic Calculations Reading and Writing External Data Some Great R Functions

Graphics Environments Base Graphics

# Introduction Look and Feel of the R Environment

Graphics Environments Base Graphics

# Why Using R?

- Complete statistical environment and programming language
- Efficient functions and data structures for data analysis
- Powerful graphics
- Access to fast growing number of analysis packages
- Most widely used language in bioinformatics
- Is standard for data mining and biostatistical analysis
- Technical advantages: free, open-source, available for all OSs

Books & Documentation

- simpleR Using R for Introductory Statistics (John Verzani, 2004) Link
- Bioinformatics and Computational Biology Solutions Using R and Bioconductor (Gentleman et al., 2005) Link
- More on this see "Finding Help" section in UCR Manual Link

# What You'll Get?

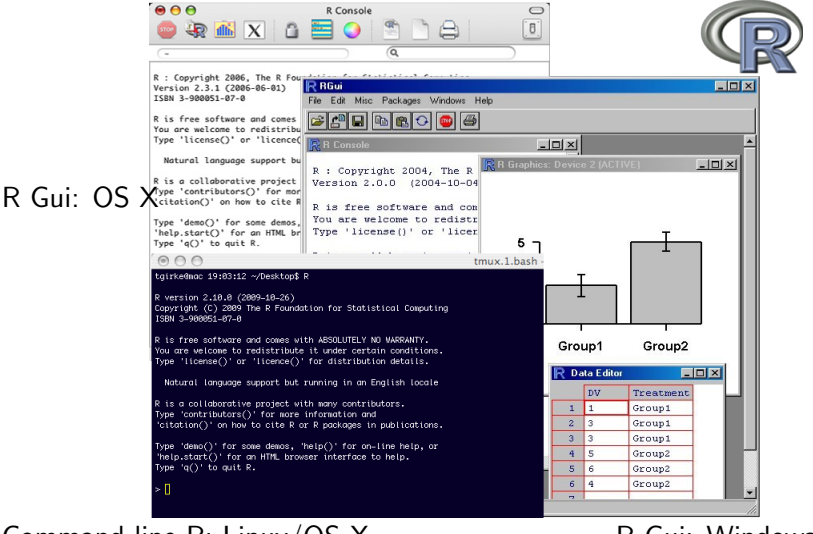

### Command-line R: Linux/OS X

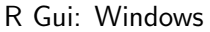

# RStudio: Alternative Working Environment for R

New integrated development environment (IDE) for R Link that works well for beginners and developers.

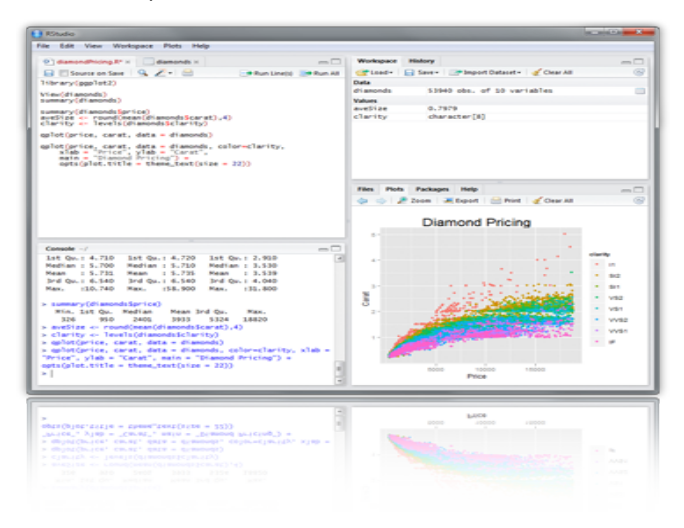

Important shortcuts: Ctrl+Enter (send code), Ctrl+Shift+C

(comment/uncomment), Ctrl+1/2 (switch window focus) Introduction to R Look and Feel of the R Environment

# Vim-R-Tmux: Command-Line IDE for R

Terminal-based Working Environment for R: Vim-R-Tmux Link

| 4+ script2.R z                                                                                                    | zz.R RNA-Seq.R                                                                   | g9         | 0.1416941                               |                             |                      |                 |              |               |
|----------------------------------------------------------------------------------------------------|----------------------------------------------------------------------------------|------------|-----------------------------------------|-----------------------------|----------------------|-----------------|--------------|---------------|
| -fincsR-manual                                                                                                    | x, Rowy = NULL, Colv = if (symm) "Rowy" else NULL, distfun, hclust               | g16        | 0.5772262                               | 0.3061073                   |                      |                 |              |               |
| -fincsR-manual                                                                                                    |                                                                                  | > <        | s.matrix(c)                             | [1:4,1:4]                   |                      |                 |              |               |
| -fincsR-manual                                                                                                    | *                                                                                |            | g1                                      | g2                          | <b>g</b> 3           | 94              |              |               |
| -Rdlatex.log                                                                                                    | [Scratch] [Preview] 1,1 All                                                      | <b>g</b> 1 | 1.0000000                               | -0.7240061                  | 0.8050921            | 0.2327069       |              |               |
| -mypackage.Rche                                                                                                    | <pre>y &lt;= matrix(rnorm(50), 10, 5, dimnames=list(paste("g", 1:10, sep="</pre> | g2         | -0.7240061                              | 1.0000000                   | -0.5586679           | -0.7823333      |              |               |
| +00_pkg_src/                                                                                                    | ## Row clustering                                                                | <b>g</b> 3 | 0.8050921                               | -0.5586679                  | 1.0000000            | 0.2567203       |              |               |
| Hemypackage/                                                                                                    | hr <- hclust(as.dist(1-cor(t(y), method="pearson")), method="compl               | 94         | 0.2327069                               | -0.7823333                  | 0.2567203            | 1.0000000       |              |               |
| 00check.log                                                                                                    | ## Column clustering                                                             | > 1        |                                         |                             |                      |                 |              |               |
| -00install.ou                                                                                                    | hc <- hclust(as.dist(1-cor(y, method="spearman")), method="complet               |            | t                                       | 1 t2                        | t3                   | t4              | tS           |               |
| -mypackage-Ex                                                                                                    | ## Plot heatmap                                                                  | <b>g</b> 1 | -0.260810                               | 9 -2.1287458                | 0.5436205            | -0.1962956      | 0.5136432    |               |
| -mypackage-Ex                                                                                                    | heatmap.2(v, Rowwas.dendrogram(hr), Colvas.dendrogram(hc), scale                 | a2         | -2.047816                               | 2 -0.2318061                | -2.1907113           | -0.9185012      | -1.1459074   |               |
| -mypackage-Ex                                                                                                    | ## Return matrix with row/column sorting as in heatmap                           | 63         | -0.181478                               | 5 -0.5137189                | 1.2004188            | -0.2185163      | 0.9562711    |               |
| -mypackage/                                                                                                    | v[rev(hrSlabels[hrSorder]), hcSlabels[hcSorder]]                                 | 04         | 0.249345                                | 4 -0.5782053                | 0.7562372            | -0.6441311      | -1.0792957   |               |
| -man/                                                                                                    | heat.colors                                                                      | d5         | 0.108226                                | 1 -1.8310231                | -0.3319707           | 0.5535095       | 0.0165956    |               |
| -colAg.Rd                                                                                                    | heat.colors function arDevices                                                   | 06         | 0.2596634                               | 4 -0.8048402                | -0.3751721           | -0.6061271      | -1.4533725   |               |
| -mypockoge-                                                                                                    | heatman function stats and e                                                     | 07         | 0.449798                                | 6 -0.6475571                | 1.1905096            | 1.7794214       | 0.1432148    |               |
| -8/                                                                                                    | fmcs(sdfset[[1]], sdfset[[2]], fast_T)                                           | 08         | -1.0501454                              | 4 -0.3717143                | 0.7831488            | -1.6738084      | 0.3429913    |               |
| -mufct R                                                                                                    | result on fines/sdfsat[[1]]_sdfsat[[2]])                                         | 19         | -0 783174                               | 4 0 8490705                 | 1 1253892            | -0 4341535      | 0.6912465    |               |
| -DESCRIPTION                                                                                                    | mcs on fmcs/sdfset[[1]], sdfset[[2]], qui2, buil, matching.modes"q               | 016        | -1.777326                               | 2 0.362130                  | 2.2920425            | -0.9175735      | -1.6735589   |               |
| NAMESDACE                                                                                                    | we a mestanger((d)) andre((d)) and set) meteringineter a                         | 2          |                                         |                             | anes ev res          |                 |              |               |
| -Read-and-del                                                                                                    | script2.8 [+] 12.1 33%                                                           | 2          |                                         |                             |                      |                 |              |               |
| -facst 1.0.tor.                                                                                                    | andren [1] when are                                                              | 2          |                                         |                             |                      |                 |              |               |
| itter neg                                                                                                    |                                                                                  | her        | than 2                                  |                             | nackaae anl          | ote             | P Do         | cumentatio    |
| motoiv vle                                                                                                    | ***************************************                                          |            |                                         |                             | And the state of the |                 |              |               |
| myfct R                                                                                                    | dill code chunk number 3: dist2                                                  |            |                                         |                             |                      |                 |              |               |
| mmackage 1.0                                                                                                    |                                                                                  | Ent        | onced liest                             | Man                         |                      |                 |              |               |
| -notes P                                                                                                    | c <= con(t/u) method."nearson")                                                  | -          | nancea meac                             |                             |                      |                 |              |               |
| -ouenl oppen P                                                                                                    | e webpix(c)[14,14]                                                               | Dee        | connections                             |                             |                      |                 |              |               |
| - nanoeoweni onne                                                                                                    | d3:mot(1x(c)[1:4,1:4]                                                            | Dies.      | scription.                              |                             |                      |                 |              |               |
| Pulgeover-toppe                                                                                                    |                                                                                  |            | A beat m                                | m in a fale                 | e colon inc          | an (herical     | hu timono/k/ | SAME AND      |
| -Krec-Seq.K                                                                                                    |                                                                                  |            | A fieut in                              |                             | e cotor tile         | ge (basical     | ty moye(t)   | x)) ) mu      |
| script1.k                                                                                                    | the code down amber 1: 2015                                                      |            | 41.4.4.4.4.4.4.4.4.4.4.4.4.4.4.4.4.4.4. | a sitis is                  | ite ten ei           | in maker to     | 100 100      | The local bar |
| -SCPUPIZIK                                                                                                    | www.cooe.chunk.number 4: 01512                                                   |            | oendrogri                               | an added to                 | the tert st          | de anavor ti    | o the top.   | typically,    |
| Sorstreamer.k                                                                                                    |                                                                                  | 22         | reoroerti                               | ig or the re                | ins and core         | ins occorati    | ig to some s | et or vatu    |
| -test.sur                                                                                                    | d <- ds.dist(1-c)                                                                | es         | from an .                               |                             | Same a               | a sector of the |              | E. 162        |
| -test.svg                                                                                                    | 05.mu(rtx(0)[1:4,1:4]                                                            |            | (row or a                               | cotumn means                | y within th          | e restriction   | uns imposed  | by the        |
| -tips_ana_trick                                                                                                    |                                                                                  |            | oenarogra                               | an is carrie                | a out.               |                 |              |               |
| 2222-18                                                                                                    |                                                                                  |            |                                         |                             |                      |                 |              |               |
| and the second second s |                                                                                  |            | While been                              | the set of the set of the   |                      | of antennal as  | on he the ot |               |
| -zzz.Rda                                                                                                    | ***************************************                                          |            | This heat                               | tmap provide                | s a number           | of extension    | ns to the st | andard R      |
| <pre>-zzz.Rda <cripts planning<="" pre=""></cripts></pre>                                                                                                    | script1.8 [+] 34,1 169                                                           |            | This heat<br>theatmap                   | tmap provide<br>' function. | s a number           | of extensio     | ns to the st | andard R      |
| <pre>-zzz.Rda <cripts completion<="" omni="" planning="" pre=""></cripts></pre>                                                                                                    | script1.8 [+] 34,1 169<br>on (40449) Bock at original                            |            | This heat<br>'heatmap'                  | tmap provide<br>' function. | s a number           | of extension    | ns to the st | andard R      |

### Introduction

Look and Feel of the R Environment R Library Depositories

Installation Getting Around Basic Syntax Data Types and Subsetting Important Utilities Basic Calculations Reading and Writing External Data Some Great R Functions

Graphics Environments Base Graphics

# Package Depositories

- CRAN (>6,000 packages) general data analysis Link
- Bioconductor (>900 packages) bioscience data analysis Link
- Omegahat (>90 packages) programming interfaces Link

### Introduction

Look and Feel of the R Environment R Library Depositories

### Installation

Getting Around Basic Syntax Data Types and Subsetting Important Utilities Basic Calculations Reading and Writing External Data Some Great R Functions

Graphics Environments Base Graphics

# Installation of R and Add-on Packages

Install R for your operating system from: http://cran.at.r-project.org Link

Install RStudio from:

http://www.rstudio.com/ide/download Link

Installation of CRAN Packages

- > install.packages(c("pkg1", "pkg2"))
- > install.packages("pkg.zip", repos=NULL)

Installation of Bioconductor Packages

- > source("http://www.bioconductor.org/biocLite.R")
- > library(BiocInstaller)
- > BiocVersion()
- > biocLite()
- > biocLite(c("pkg1", "pkg2"))

For more details see Bioc Install page Link and BiocInstaller Link

### Introduction

Look and Feel of the R Environment R Library Depositories Installation

### Getting Around

Basic Syntax Data Types and Subsetting Important Utilities Basic Calculations Reading and Writing External Data Some Great R Functions

Graphics Environments Base Graphics

# Startup and Closing Behavior

### Starting R

The R GUI versions, including RStudio, under Windows and Mac OS X can be opened by double-clicking their icons. Alternatively, one can start it by typing 'R' in a terminal (default under Linux).

### Startup/Closing Behavior

The R environment is controlled by hidden files in the startup directory: .RData, .Rhistory and .Rprofile (optional).

```
## Closing R
> q()
Save workspace image? [y/n/c]:
```

### Note

When responding with 'y', then the entire R workspace will be written to the .RData file which can become very large. Often it is sufficient to just save an analysis protocol in an R source file. This way one can quickly regenerate all data sets and objects.

# Getting Around

Create an object with the assignment operator <- (or =)

> object <- ...

List objects in current R session

> ls()

Return content of current working directory

> dir()

Return path of current working directory

> getwd()

Change current working directory

> setwd("/home/user")

### Introduction

Look and Feel of the R Environment R Library Depositories Installation Getting Around Basic Syntax Data Types and Subsetting Important Utilities Basic Calculations Reading and Writing External Data

Some Great R Functions

Graphics Environments Base Graphics

# Basic R Syntax

### General R command syntax

- > object <- function\_name(arguments)</pre>
- > object <- object[arguments]</pre>

Finding help

> ?function\_name

Load a library

> library("my\_library")

Lists all functions defined by a library

> library(help="my\_library")

Load library manual (PDF file)

> vignette("my\_library")

# Executing R Scripts

### Execute an R script from within R

> source("my\_script.R")

Execute an R script from command-line

Rscript my\_script.R R CMD BATCH my\_script.R R --slave < my\_script.R

### Introduction

Look and Feel of the R Environment R Library Depositories Installation Getting Around Basic Syntax Data Types and Subsetting Important Utilities Basic Calculations Reading and Writing External Data Some Great R Functions

### Graphics Environments Base Graphics

# Data Types I

Numeric data: 1, 2, 3 > x < -c(1, 2, 3); x[1] 1 2 3 > is.numeric(x) [1] TRUE > as.character(x) [1] "1" "2" "3" Character data: "a", "b", "c" > x <- c("1", "2", "3"); x [1] "1" "2" "3" > is.character(x) [1] TRUE > as.numeric(x) [1] 1 2 3

# Data Types II

Complex data > c(1, "b", 3) [1] "1" "b" "3" Logical data > x <- 1:10 < 5 > x [1] TRUE TRUE TRUE FALSE FALSE FALSE FALSE FALSE FALSE TRUE > !x [1] FALSE FALSE FALSE FALSE TRUE TRUE TRUE TRUE TRUE TRUE > which(x) # Returns index for the 'TRUE' values in logical vector [1] 1 2 3 4

# Data Objects: Vectors and Factors

```
Vectors (1D)
> myVec <- 1:10; names(myVec) <- letters[1:10]</pre>
> myVec[1:5]
abcde
12345
> myVec[c(2,4,6,8)]
bdfh
2468
> myVec[c("b", "d", "f")]
bdf
246
Factors (1D): vectors with grouping information
> factor(c("dog", "cat", "mouse", "dog", "dog", "cat"))
[1] dog cat mouse dog dog cat
Levels: cat dog mouse
```

# Data Objects: Matrices, Data Frames and Arrays

```
Matrices (2D): two dimensional structures with data of same type
> myMA <- matrix(1:30, 3, 10, byrow = TRUE)
> class(mvMA)
[1] "matrix"
> myMA[1:2,]
     [,1] [,2] [,3] [,4] [,5] [,6] [,7] [,8] [,9] [,10]
[1,]
        1
             2
                  3
                    4 5
                                 6
                                      7
                                           8
                                                9
                                                      10
[2.]
    11 12 13 14 15 16 17
                                          18 19
                                                      20
> myMA[1, , drop=FALSE]
     [,1] [,2] [,3] [,4] [,5] [,6] [,7] [,8] [,9] [,10]
[1.]
          2 3
                         5
     1
                       4
                                 6
                                      7
                                           8
                                                9
                                                      10
Data Frames (2D): two dimensional structures with variable data types
> myDF <- data.frame(Col1=1:10, Col2=10:1)</pre>
> myDF[1:2, ]
 Coll Col2
1
     1
         10
2
     2
         9
```

Arrays: data structure with one, two or more dimensions

# Data Objects: Lists and Functions

```
Lists: containers for any object type
> myL <- list(name="Fred", wife="Mary", no.children=3, child.ages=c(4,7,9))
> mvL
$name
[1] "Fred"
$wife
[1] "Mary"
$no.children
[1] 3
$child.ages
[1] 4 7 9
> myL[[4]][1:2]
[1] 4 7
Functions: piece of code
> myfct <- function(arg1, arg2, ...) {</pre>
          function_body
+
+ }
```

# General Subsetting Rules

```
Subsetting by positive or negative index/position numbers
> myVec <- 1:26; names(myVec) <- LETTERS
> myVec[1:4]
ABCD
1234
Subsetting by same length logical vectors
> myLog <- myVec > 10
> myVec[myLog]
K L M N O P
                  QRSTUVWXY
                                              7
11 12 13 14 15 16 17 18 19 20 21 22 23 24 25 26
Subsetting by field names
> myVec[c("B", "K", "M")]
вкм
 2 11 13
Calling a single column or list component by its name with the $ sign
> iris$Species[1:8]
[1] setosa setosa setosa setosa setosa setosa setosa setosa
```

Levels: setosa versicolor virginica

### Introduction

Look and Feel of the R Environment R Library Depositories Installation Getting Around Basic Syntax Data Types and Subsetting Important Utilities Basic Calculations Reading and Writing External Data Some Great R Functions

### Graphics Environments Base Graphics

# **Combining Objects**

```
The c function combines vectors and lists
> c(1, 2, 3)
[1] 1 2 3
> x <- 1:3; y <- 101:103
> c(x, y)
[1] 1 2 3 101 102 103
The cbind and rbind functions can be used to append columns and rows, respecively.
> ma <- cbind(x, y)</pre>
> ma
     x y
[1,] 1 101
[2,] 2 102
[3,] 3 103
> rbind(ma, ma)
     x y
[1,] 1 101
[2,] 2 102
[3,] 3 103
[4,] 1 101
[5,] 2 102
[6,] 3 103
```

# Accessing Name Slots and Dimensions of Objects

Length and dimension information of objects

```
> length(iris$Species)
```

[1] 150

> dim(iris)

[1] 150 5

### Accessing row and column names of 2D objects

```
> rownames(iris)[1:8]
[1] "1" "2" "3" "4" "5" "6" "7" "8"
> colnames(iris)
[1] "Sepal.Length" "Sepal.Width" "Petal.Length" "Petal.Width" "Species"
Return name field of vectors and lists
> names(myVec)
[1] "A" "B" "C" "D" "E" "F" "G" "H" "I" "J" "K" "L" "M" "N" "0" "P" "Q" "R" "S
> names(myL)
[1] "name" "wife" "no.children" "child.ages"
```

# Sorting Objects

The function sort returns a vector in ascending or descending order > sort(10:1)

[1] 1 2 3 4 5 6 7 8 9 10

The function order returns a sorting index for sorting an object > sortindex <- order(iris[,1], decreasing = FALSE)</pre> > sortindex[1:12] [1] 14 9 39 43 42 4 7 23 48 3 30 12 > iris[sortindex.][1:2.] Sepal.Length Sepal.Width Petal.Length Petal.Width Species 14 4.3 3.0 1.1 0.1 setosa 9 4.4 2.9 1.4 0.2 setosa > sortindex <- order(-iris[,1]) # Same as decreasing=TRUE</pre>

### Sorting on multiple columns

> iris[order(iris\$Sepal.Length, iris\$Sepal.Width),][1:2,]

|    | Sepal.Length | Sepal.Width | Petal.Length | Petal.Width | Species |
|----|--------------|-------------|--------------|-------------|---------|
| 14 | 4.3          | 3.0         | 1.1          | 0.1         | setosa  |
| 9  | 4.4          | 2.9         | 1.4          | 0.2         | setosa  |

### Introduction

Look and Feel of the R Environment R Library Depositories Installation Getting Around Basic Syntax Data Types and Subsetting Important Utilities Basic Calculations

Reading and Writing External Data Some Great R Functions

Graphics Environments Base Graphics

# Basic Operators and Calculations

```
Comparison operators: ==, !=, <, >, <=, >=
> 1==1
[1] TRUE
Logical operators: AND: &, OR: |, NOT: !
> x <- 1:10; y <- 10:1
> x > y & x > 5
 [1] FALSE FALSE FALSE FALSE FALSE TRUE TRUE
                                                  TRUE
                                                        TRUE
                                                               TRUE
Calculations: to look up math functions, see Function Index Link
> x + y
 [1] 11 11 11 11 11 11 11 11 11 11
> sum(x)
[1] 55
> mean(x)
[1] 5.5
> apply(iris[1:6,1:3], 1, mean)
                2
                          3
       1
                                    4
                                             5
                                                       6
3.333333 3.100000 3.066667 3.066667 3.333333 3.666667
```

### Introduction

Look and Feel of the R Environment R Library Depositories Installation Getting Around Basic Syntax Data Types and Subsetting Important Utilities Basic Calculations Reading and Writing External Data Some Creat P. Functions

### Graphics Environments Base Graphics

# Reading and Writing External Data

```
Import data from tabular files into R
```

```
> myDF <- read.delim("myData.xls", sep="\t")</pre>
```

Export data from R to tabular files

> write.table(myDF, file="myfile.xls", sep="\t", quote=FALSE, col.names=NA)

### Copy and paste (e.g. from Excel) into R

- > ## On Windows/Linux systems:
- > read.delim("clipboard")
- > ## On Mac OS X systems:
- > read.delim(pipe("pbpaste"))

Copy and paste from R into Excel or other programs

```
> ## On Windows/Linux systems:
> write.table(iris, "clipboard", sep="\t", col.names=NA, quote=F)
> ## On Mac OS X systems:
> zz <- pipe('pbcopy', 'w')
> write.table(iris, zz, sep="\t", col.names=NA, quote=F)
> close(zz)
```

# Exercise 1: Object Subsetting Routines and Import/Export

- Task 1 Sort the rows of the iris data frame by its first column and sort its columns alphabetically by column names.
- Task 2 Subset the first 12 rows, export the result to a text file and view it in Excel.

Task 3 Change some column titles in Excel and import the result into R.

Structure of iris data set:

```
> class(iris)
[1] "data.frame"
> dim(iris)
[1] 150 5
> colnames(iris)
[1] "Sepal.Length" "Sepal.Width" "Petal.Length" "Petal.Width" "Species"
```

### Introduction

Look and Feel of the R Environment R Library Depositories Installation Getting Around Basic Syntax Data Types and Subsetting Important Utilities Basic Calculations Reading and Writing External Data Some Great R Functions

### Graphics Environments Base Graphics

# Some Great R Functions I

The unique() function to make vector entries unique

```
> length(iris$Sepal.Length)
```

[1] 150

```
> length(unique(iris$Sepal.Length))
```

[1] 35

### The table() function counts the occurrences of entries

```
> table(iris$Species)
```

setosa versicolor virginica 50 50 50

```
The aggregate() function computes statistics of data aggregates
```

> aggregate(iris[,1:4], by=list(iris\$Species), FUN=mean, na.rm=TRUE)

|   | Group.1    | Sepal.Length | Sepal.Width | Petal.Length | Petal.Width |
|---|------------|--------------|-------------|--------------|-------------|
| 1 | setosa     | 5.006        | 3.428       | 1.462        | 0.246       |
| 2 | versicolor | 5.936        | 2.770       | 4.260        | 1.326       |
| 3 | virginica  | 6.588        | 2.974       | 5.552        | 2.026       |

# Some Great R Functions II

The %in% function returns the intersect between two vectors

> month.name %in% c("May", "July")

[1] FALSE FALSE FALSE FALSE TRUE FALSE TRUE FALSE FALSE FALSE FALSE FALSE

The merge() function joins two data frames by common field entries, here row names (by.x=0). To obtain only the common rows, change all=TRUE to all=FALSE. To merge on specific columns, refer to them by their position numbers or their column names.

```
> frame1 <- iris[sample(1:length(iris[,1]), 30), ]
> frame1[1:2]
```

```
> frame1[1:2,]
```

Sepal.Length Sepal.Width Petal.Length Petal.Width Species 17 5.4 3.9 1.3 0.4 setosa 39 4.4 3.0 1.3 0.2 setosa > dim(frame1) [1] 30 5 > my\_result <- merge(frame1, iris, by.x = 0, by.y = 0, all = TRUE) > dim(my\_result) [1] 150 11

# Graphics in R

- Powerful environment for visualizing scientific data
- Integrated graphics and statistics infrastructure
- Publication quality graphics
- Fully programmable
- Highly reproducible
- Full LATEX Link & Sweave Link support
- Vast number of R packages with graphics utilities

# Documentation on Graphics in R

### General

- Graphics Task Page Link
- R Graph Gallery Link
- R Graphical Manual Link
- Paul Murrell's book R (Grid) Graphics Link

### Interactive graphics

- rggobi (GGobi) Link
- iplots Link
- Open GL (rgl) Link

# **Graphics Environments**

### Viewing and saving graphics in R

- On-screen graphics
- postscript, pdf, svg
- jpeg, png, wmf, tiff, ...

### Four major graphic environments

- Low-level infrastructure
  - R Base Graphics (low- and high-level)
  - grid: Manual Link, Book Link
- High-level infrastructure
  - lattice: Manual Link, Intro Link, Book Link
  - ggplot2: Manual Link, Intro Link, Book Link

Look and Feel of the R Environment R Library Depositories Installation Getting Around Basic Syntax Data Types and Subsetting Important Utilities Basic Calculations Reading and Writing External Data Some Great R Functions

### Graphics Environments Base Graphics

### Graphics Environments Base Graphics

# Base Graphics: Overview

### Important high-level plotting functions

- plot: generic x-y plotting
- barplot: bar plots
- boxplot: box-and-whisker plot
- hist: histograms
- pie: pie charts
- dotchart: cleveland dot plots
- image, heatmap, contour, persp: functions to generate image-like plots
- qqnorm, qqline, qqplot: distribution comparison plots
- pairs, coplot: display of multivariant data

### Help on these functions

- ?myfct
- ?plot
- ?par

# Base Graphics: Preferred Input Data Objects

- Matrices and data frames
- Vectors
- Named vectors

# Scatter Plot: very basic

Sample data set for subsequent plots

> set.seed(1410)

> y <- matrix(runif(30), ncol=3, dimnames=list(letters[1:10], LETTERS[1:3]))</pre>

> plot(y[,1], y[,2])

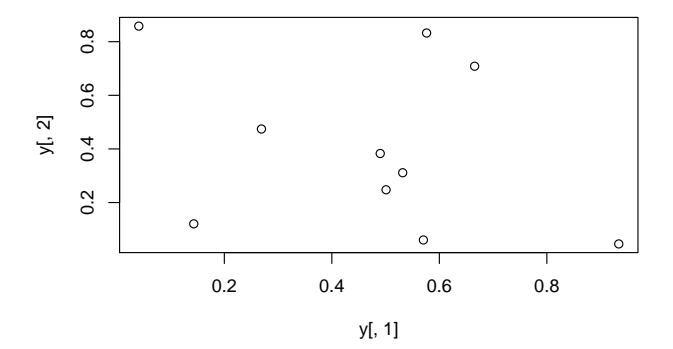

# Scatter Plot: all pairs

> pairs(y)

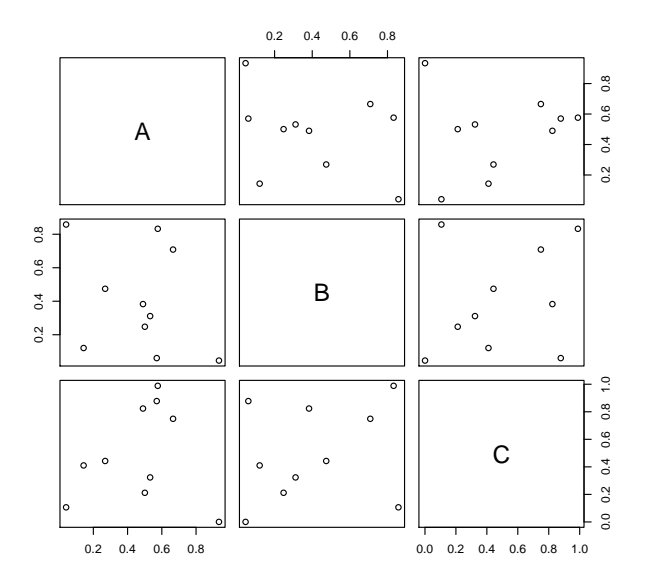

Introduction to R

Graphics Environments

Base Graphics

# Scatter Plot: with labels

> plot(y[,1], y[,2], pch=20, col="red", main="Symbols and Labels")
> text(y[,1]+0.03, y[,2], rownames(y))

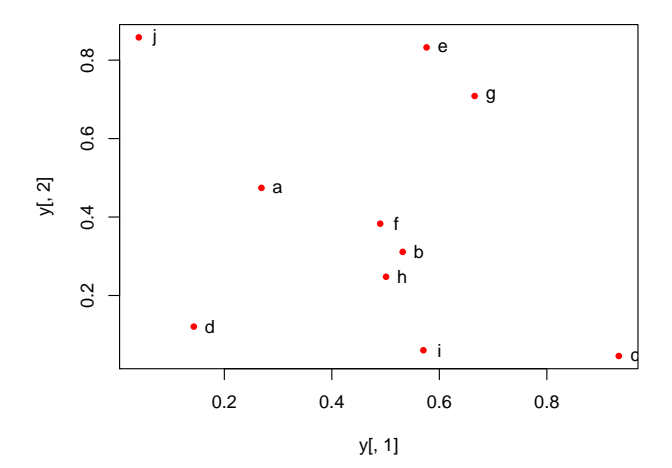

Symbols and Labels

# Scatter Plots: more examples

### Print instead of symbols the row names

```
> plot(y[,1], y[,2], type="n", main="Plot of Labels")
> text(y[,1], y[,2], rownames(y))
Usage of important plotting parameters
```

```
> grid(5, 5, lwd = 2)
> op <- par(mar=c(8,8,8,8), bg="lightblue")
> plot(y[,1], y[,2], type="p", col="red", cex.lab=1.2, cex.axis=1.2,
+ cex.main=1.2, cex.sub=1, lwd=4, pch=20, xlab="x label",
+ ylab="y label", main="My Main", sub="My Sub")
> par(op)
```

### Important arguments

- mar: specifies the margin sizes around the plotting area in order: c(bottom, left, top, right)
- col: color of symbols
- pch: type of symbols, samples: example(points)
- Iwd: size of symbols
- cex.\*: control font sizes
- For details see ?par

# Scatter Plots: more examples

### Add a regression line to a plot

- > plot(y[,1], y[,2])
- > myline <- lm(y[,2]~y[,1]); abline(myline, lwd=2)</pre>
- > summary(myline)

### Same plot as above, but on log scale

```
> plot(y[,1], y[,2], log="xy")
```

### Add a mathematical expression to a plot

```
> plot(y[,1], y[,2]); text(y[1,1], y[1,2],
```

```
> expression(sum(frac(1,sqrt(x^2*pi)))), cex=1.3)
```

# Exercise 2: Scatter Plots

- Task 1 Generate scatter plot for first two columns in iris data frame and color dots by its Species column.
- Task 2 Use the xlim/ylim arguments to set limits on the x- and y-axes so that all data points are restricted to the left bottom quadrant of the plot.

Structure of iris data set:

```
> class(iris)
```

```
[1] "data.frame"
```

```
> iris[1:4,]
```

|   | Sepal.Length | Sepal.Width | Petal.Length | Petal.Width | Species |
|---|--------------|-------------|--------------|-------------|---------|
| 1 | 5.1          | 3.5         | 1.4          | 0.2         | setosa  |
| 2 | 4.9          | 3.0         | 1.4          | 0.2         | setosa  |
| 3 | 4.7          | 3.2         | 1.3          | 0.2         | setosa  |
| 4 | 4.6          | 3.1         | 1.5          | 0.2         | setosa  |

> table(iris\$Species)

| setosa | versicolor | virginica |
|--------|------------|-----------|
| 50     | 50         | 50        |

# Line Plot: Single Data Set

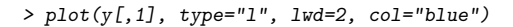

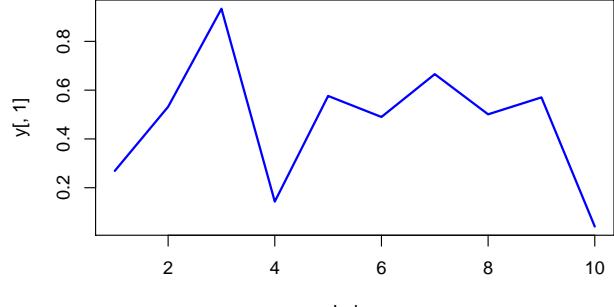

Index

# Line Plots: Many Data Sets

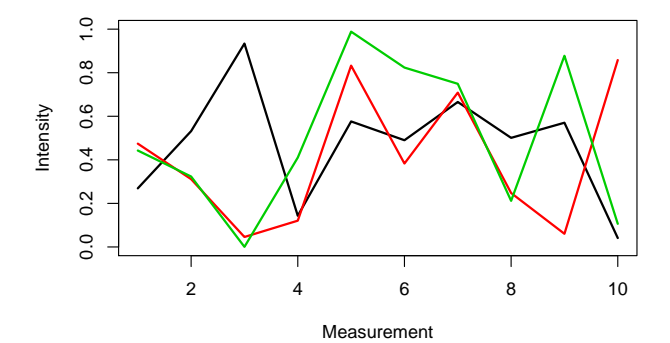

Introduction to R

# **Bar Plot Basics**

- > barplot(y[1:4,], ylim=c(0, max(y[1:4,])+0.3), beside=TRUE,
- + legend=letters[1:4])
- > text(labels=round(as.vector(as.matrix(y[1:4,])),2), x=seq(1.5, 13, by=1)
- + +sort(rep(c(0,1,2), 4)), y=as.vector(as.matrix(y[1:4,]))+0.04)

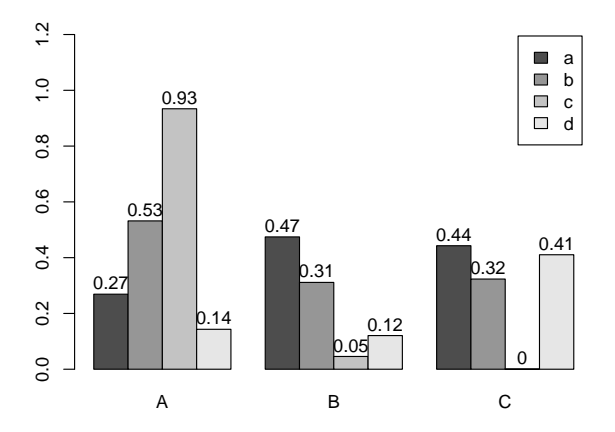

# Bar Plots with Error Bars

- > bar <- barplot(m <- rowMeans(y) \* 10, ylim=c(0, 10))</pre>
- > stdev <- sd(t(y))
- > arrows(bar, m, bar, m + stdev, length=0.15, angle = 90)

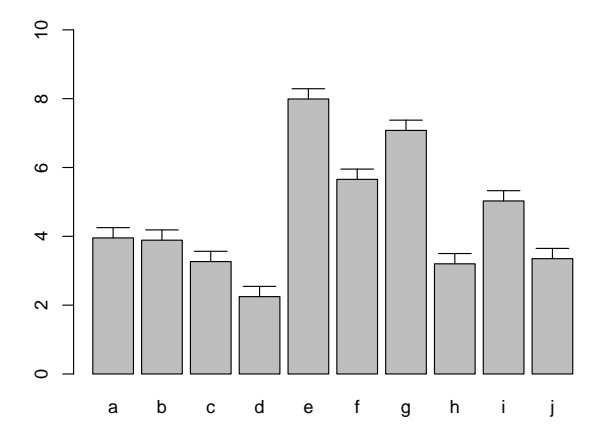

# Histograms

> hist(y, freq=TRUE, breaks=10)

Histogram of y

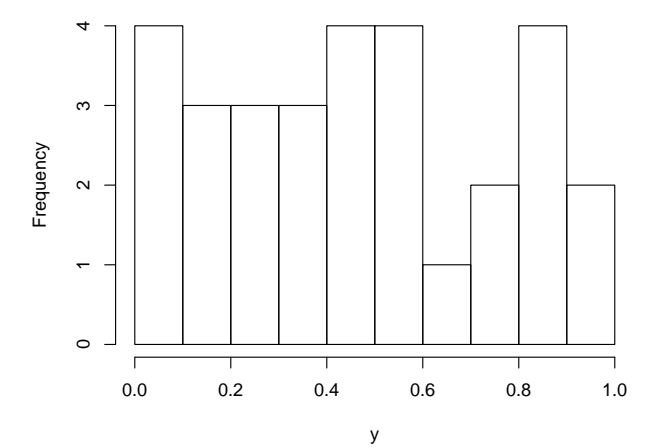

# **Density Plots**

```
> plot(density(y), col="red")
```

density.default(x = y)

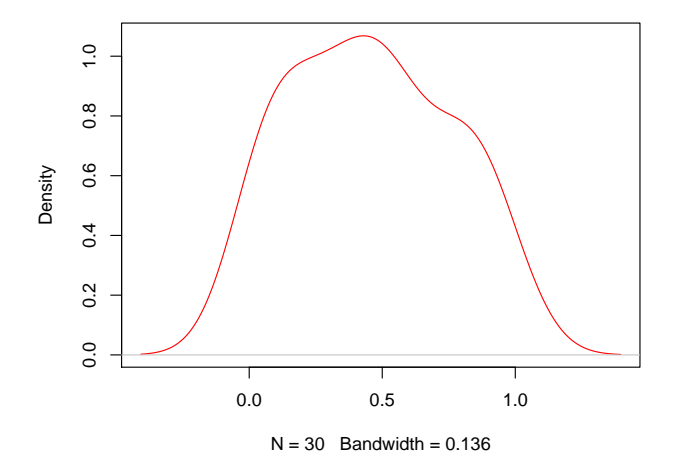

# **Pie Charts**

- > pie(y[,1], col=rainbow(length(y[,1]), start=0.1, end=0.8), clockwise=TRUE)
- > legend("topright", legend=row.names(y), cex=1.3, bty="n", pch=15, pt.cex=1.8,
- + col=rainbow(length(y[,1]), start=0.1, end=0.8), ncol=1)

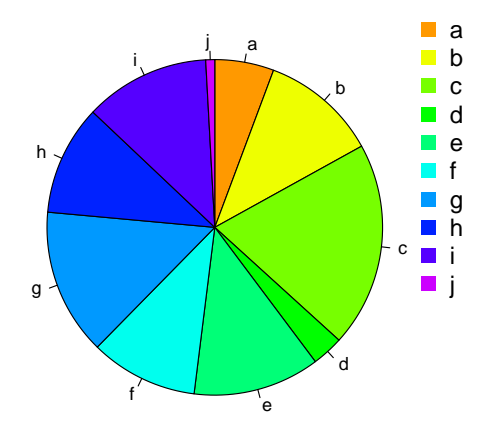

# Color Selection Utilities

Default color palette and how to change it

```
> palette()
[1] "black" "red"
                        "green3" "blue"
                                             "cyan"
                                                     "magenta" "yellow" "gray
> palette(rainbow(5, start=0.1, end=0.2))
> palette()
[1] "#FF9900" "#FFBF00" "#FFE600" "#F2FF00" "#CCFF00"
> palette("default")
The gray function allows to select any type of gray shades by providing values from 0
to 1
> gray(seq(0.1, 1, by= 0.2))
[1] "#1A1A1A" "#4D4D4D" "#808080" "#B3B3B3" "#E6E6E6"
```

Color gradients with colorpanel function from *gplots* library

> library(gplots)
> colorpanel(5, "darkblue", "yellow", "white")

Much more on colors in R see Earl Glynn's color chart Link

After the pdf() command all graphs are redirected to file test.pdf. Works for all common formats similarly: jpeg, png, ps, tiff, ...

> pdf("test.pdf"); plot(1:10, 1:10); dev.off()

Generates Scalable Vector Graphics (SVG) files that can be edited in vector graphics programs, such as InkScape.

> svg("test.svg"); plot(1:10, 1:10); dev.off()

# Exercise 3: Bar Plots

- Task 1 Calculate the mean values for the Species components of the first four columns in the iris data set. Organize the results in a matrix where the row names are the unique values from the iris Species column and the column names are the same as in the first four iris columns.
- Task 2 Generate two bar plots: one with stacked bars and one with horizontally arranged bars.

Structure of iris data set:

```
> class(iris)
```

```
[1] "data.frame"
```

```
> iris[1:4,]
```

|   | Sepal.Length | Sepal.Width | Petal.Length | Petal.Width | Species |
|---|--------------|-------------|--------------|-------------|---------|
| 1 | 5.1          | 3.5         | 1.4          | 0.2         | setosa  |
| 2 | 4.9          | 3.0         | 1.4          | 0.2         | setosa  |
| 3 | 4.7          | 3.2         | 1.3          | 0.2         | setosa  |
| 4 | 4.6          | 3.1         | 1.5          | 0.2         | setosa  |

> table(iris\$Species)

| setosa | versicolor | virginica |
|--------|------------|-----------|
| 50     | 50         | 50        |

Look and Feel of the R Environment R Library Depositories Installation Getting Around Basic Syntax Data Types and Subsetting Important Utilities Basic Calculations Reading and Writing External Data Some Great R Functions

Graphics Environments Base Graphics

# Analysis Routine: Overview

• The following exercise introduces a variety of useful data analysis utilities in R.

# Analysis Routine: Data Import

- Step 1 To get started with this exercise, direct your R session to a dedicated workshop directory and download into this directory the following sample tables. Then import the files into Excel and save them as tab delimited text files.
  - MolecularWeight\_tair7.xls Link
  - TargetP\_analysis\_tair7.xls Link

### Import the tables into R

```
> ## Import molecular weight table
> my_mw <- read.delim(file="MolecularWeight_tair7.xls", header=T, sep="\t")
> my_mw[1:2,]
```

Sequence.id Molecular.Weight.Da. Residues

| 1 | AT1G08520.1 | 83285 | 760 |
|---|-------------|-------|-----|
| 2 | AT1G08530.1 | 27015 | 257 |

> ## Import subcelluar targeting table
> my\_target <- read.delim(file="TargetP\_analysis\_tair7.xls", header=T, sep="\t")
> my\_target[1:2,]

|   | GeneName    | Loc | cTP   | mTP   | SP    | other |
|---|-------------|-----|-------|-------|-------|-------|
| 1 | AT1G08520.1 | С   | 0.822 | 0.137 | 0.029 | 0.039 |
| 2 | AT1G08530.1 | С   | 0.817 | 0.058 | 0.010 | 0.100 |

# Analysis Routine: Merging Data Frames

Step 2 Assign uniform gene ID column titles

- > colnames(my\_target)[1] <- "ID"</pre>
- > colnames(my\_mw)[1] <- "ID"</pre>

Step 3 Merge the two tables based on common ID field

> my\_mw\_target <- merge(my\_mw, my\_target, by.x="ID", by.y="ID", all.x=T)</pre>

Step 4 Shorten one table before the merge and then remove the non-matching rows (NAs) in the merged file

```
> my_mw_target2a <- merge(my_mw, my_target[1:40,], by.x="ID", by.y="ID", all.x=T
> # To remove non-matching rows, use the argument setting 'all=F'.
> my_mw_target2 <- na.omit(my_mw_target2a)
> # Removes rows containing "NAs" (non-matching rows).
```

Problem 1: How can the merge function in the previous step be executed so that only the common rows among the two data frames are returned? Prove that both methods - the two step version with na.omit and your method - return identical results.

Problem 2: Replace all NAs in the data frame my\_mw\_target2a with zeros.

# Analysis Routine: Filtering Data

Step 5 Retrieve all records with a value of greater than 100,000 in 'MW' column and 'C' value in 'Loc' column (targeted to chloroplast).

```
> query <- my_mw_target[my_mw_target[, 2] > 100000 & my_mw_target[, 4] == "C", ]
> query[1:4, ]
```

|      | ID          | Molecular.Weight.Da. | Residues | Loc | cTP   | mTP   | SP    | other |
|------|-------------|----------------------|----------|-----|-------|-------|-------|-------|
| 219  | AT1G02730.1 | 132588               | 1181     | С   | 0.972 | 0.038 | 0.008 | 0.045 |
| 243  | AT1G02890.1 | 136825               | 1252     | С   | 0.748 | 0.529 | 0.011 | 0.013 |
| 281  | AT1G03160.1 | 100732               | 912      | С   | 0.871 | 0.235 | 0.011 | 0.007 |
| 547  | AT1G05380.1 | 126360               | 1138     | С   | 0.740 | 0.099 | 0.016 | 0.358 |
| > d: | im(query)   |                      |          |     |       |       |       |       |
| [1]  | 170 8       |                      |          |     |       |       |       |       |

Problem 3: How many protein entries in the my\_mw\_target data frame have a MW of greater then 4,000 and less then 5,000. Subset the data frame accordingly and sort it by MW to check that your result is correct.

# Analysis Routine: String Substitutions

Step 6 Use a regular expression in a substitute function to generate a separate ID column that lacks the gene model extensions.

```
> my_mw_target3 <- data.frame(loci=gsub("\\..*", "",</pre>
                                as.character(my_mw_target[,1]), perl = TRUE),
+
+
                                my_mw_target)
> my_mw_target3[1:3,1:8]
```

```
ID Molecular.Weight.Da. Residues Loc cTP
      loci
                                                              mTP
1 AT1G01010 AT1G01010.1
                                     49426
                                                429 _ 0.10 0.090 0.075
2 AT1G01020 AT1G01020.1
                                     28092
                                                245 * 0.01 0.636 0.158
3 AT1G01020 AT1G01020.2
                                     21711
                                                191 * 0.01 0.636 0.158
```

Problem 4: Retrieve those rows in my\_mw\_target3 where the second column contains the following identifiers: c("AT5G52930.1", "AT4G18950.1", "AT1G15385.1", "AT4G36500.1", "AT1G67530.1"). Use the %in% function for this query. As an alternative approach, assign the second column to the row index of the data frame and then perform the same query again using the row index. Explain the difference of the two methods.

SP

# Analysis Routine: Calculations on Data Frames

- Step 7 Count the number of duplicates in the loci column with the table function and append the result to the data frame with the cbind function.
  - > mycounts <- table(my\_mw\_target3[,1])[my\_mw\_target3[,1]]</pre>
  - > my\_mw\_target4 <- cbind(my\_mw\_target3, Freq=mycounts[as.character(my\_mw\_target3</pre>
- Step 8 Perform a vectorized devision of columns 3 and 4 (average AA weight per protein)
  - > data.frame(my\_mw\_target4, avg\_AA\_WT=(my\_mw\_target4[,3] / my\_mw\_target4[,4]))[1

|   | Loc | сTР  | mTP   | SP    | other | Freq | avg_AA_WT |
|---|-----|------|-------|-------|-------|------|-----------|
| 1 | _   | 0.10 | 0.090 | 0.075 | 0.925 | 1    | 115.2121  |
| 2 | *   | 0.01 | 0.636 | 0.158 | 0.448 | 2    | 114.6612  |

Step 9 Calculate for each row the mean and standard deviation across several columns

> mymean <- apply(my\_mw\_target4[,6:9], 1, mean) > mystdev <- apply(my\_mw\_target4[,6:9], 1, sd, na.rm=TRUE) > data.frame(my\_mw\_target4, mean=mymean, stdev=mystdev)[1:2,5:12] Loc cTP mTP SP other Freq mean stdev

| 1 | _ | 0.10 | 0.090 | 0.075 | 0.925 | 1 | 0.2975 | 0.4184595 |
|---|---|------|-------|-------|-------|---|--------|-----------|
| 2 | * | 0.01 | 0.636 | 0.158 | 0.448 | 2 | 0.3130 | 0.2818912 |

# Analysis Routine: Plotting Example

Step 10 Generate scatter plot columns: 'MW' and 'Residues'

> plot(my\_mw\_target4[1:500,3:4], col="red")

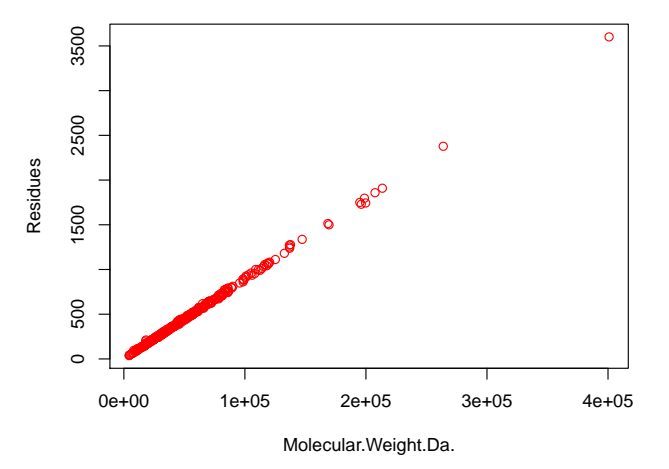

# Analysis Routine: Export Results and Run Entire Exercise as Script

Step 11 Write the data frame my\_mw\_target4 into a tab-delimited text file and inspect it in Excel.

```
> write.table(my_mw_target4, file="my_file.xls", quote=F, sep="\t",
+ col.names = NA)
```

Problem 5: Write all commands from this exercise into an R script named exerciseRbasics.R, or download it from here Link. Then execute the script with the source function like this: source("exerciseRbasics.R"). This will run all commands of this exercise and generate the corresponding output files in the current working directory.

# Session Information

```
> sessionInfo()
R version 3.1.2 (2014-10-31)
Platform: x86_64-unknown-linux-gnu (64-bit)
locale:
[1] C
attached base packages:
[1] stats graphics utils datasets grDevices methods base
loaded via a namespace (and not attached):
[1] tools_3.1.2
```